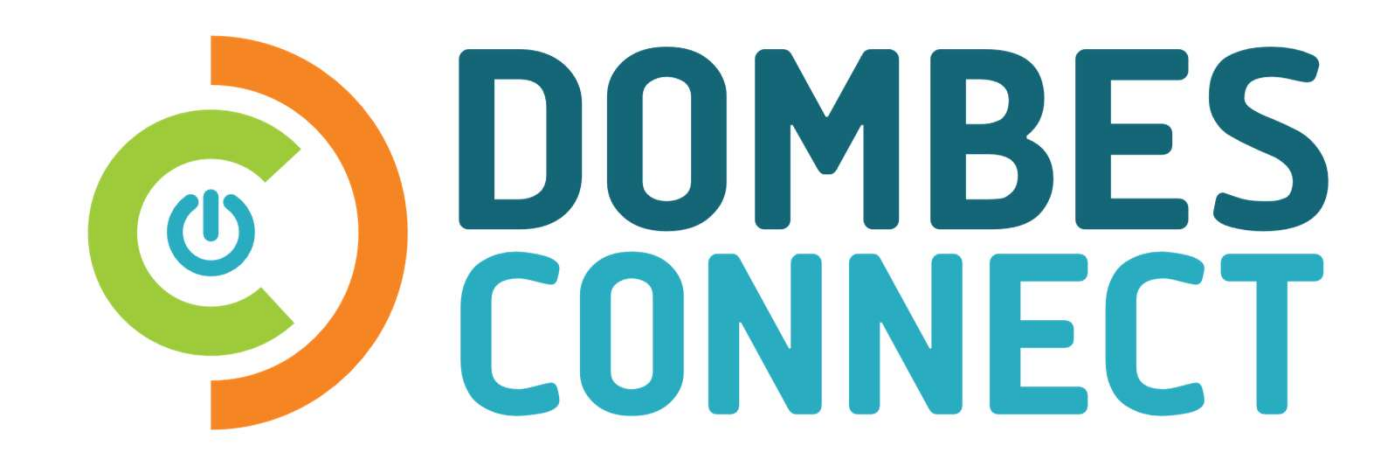

### Guide de l'utilisateur dombesconnect.fr

CRÉATION COMPTE/CELLULE FAMILIALE – DEMANDE ACCÈS SERVICE – RÉSERVATION/ANNULATION

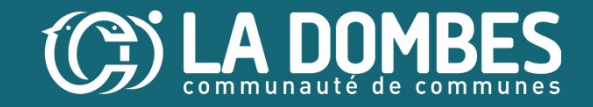

#### **DOMBES CONNECT** Service Atelier Sport Santé

Créez votre compte usager

**2** Créez votre cellule familiale

Jemandez l'accès au service Atelier Sport santé en renseignant vos pieces justificatives

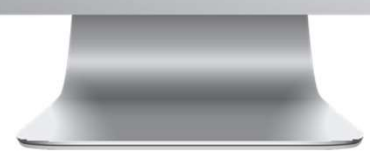

Une fois votre compte validé par le service, vous pouvez accéder à la reservation,

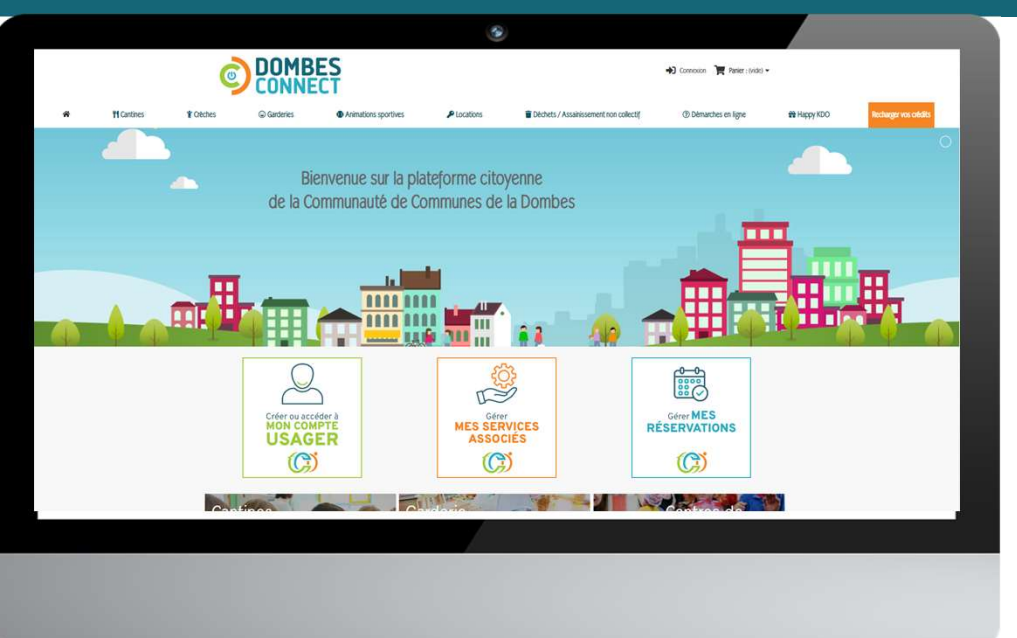

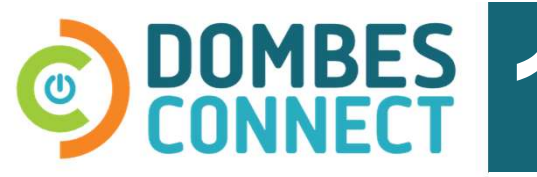

Créez votre compte usager

Créez un compte usager

## OU

Connectez-vous à votre compte existant

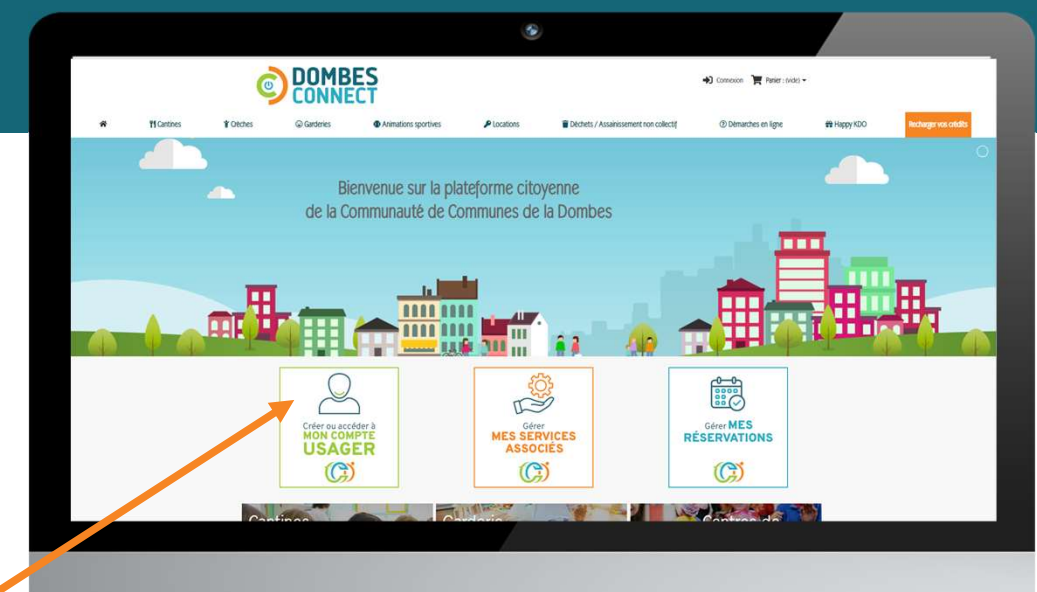

en cliquant sur le bouton "Créer ou accéder à mon compte usager"

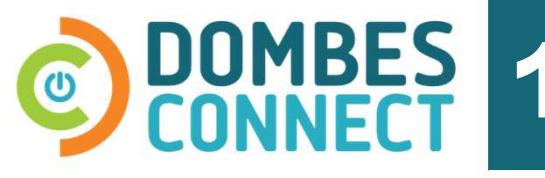

Créez votre compte usager

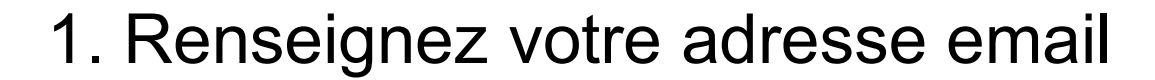

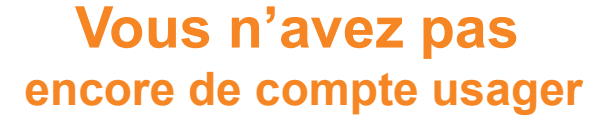

Renseignez vos informations personnelles *(une seule fois lors de la creation du compte)* 

#### Vous avez déjà un compte usager

Renseignez votre mot de passe

Si vous avez oublié votre mot de passe, cliquez sur "Mot de passe oublié ?".

Retour su site

Continuer avec Faceboo

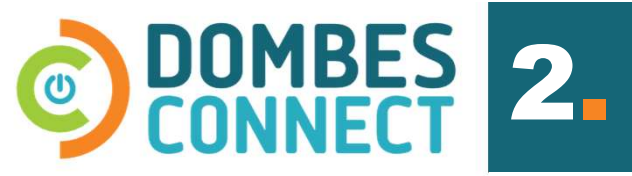

Cliquez sur le **bouton "Créer ou accéder** à mon compte usager"

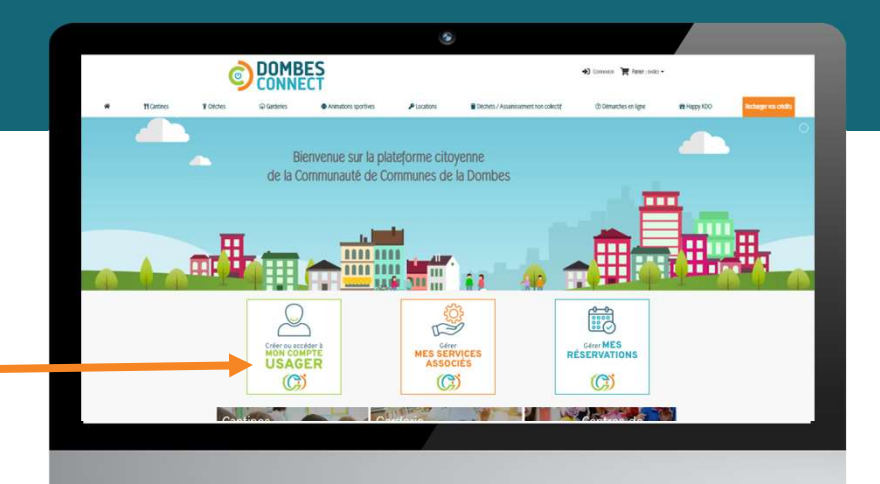

Cliquez sur l'onglet "Mes filiations"

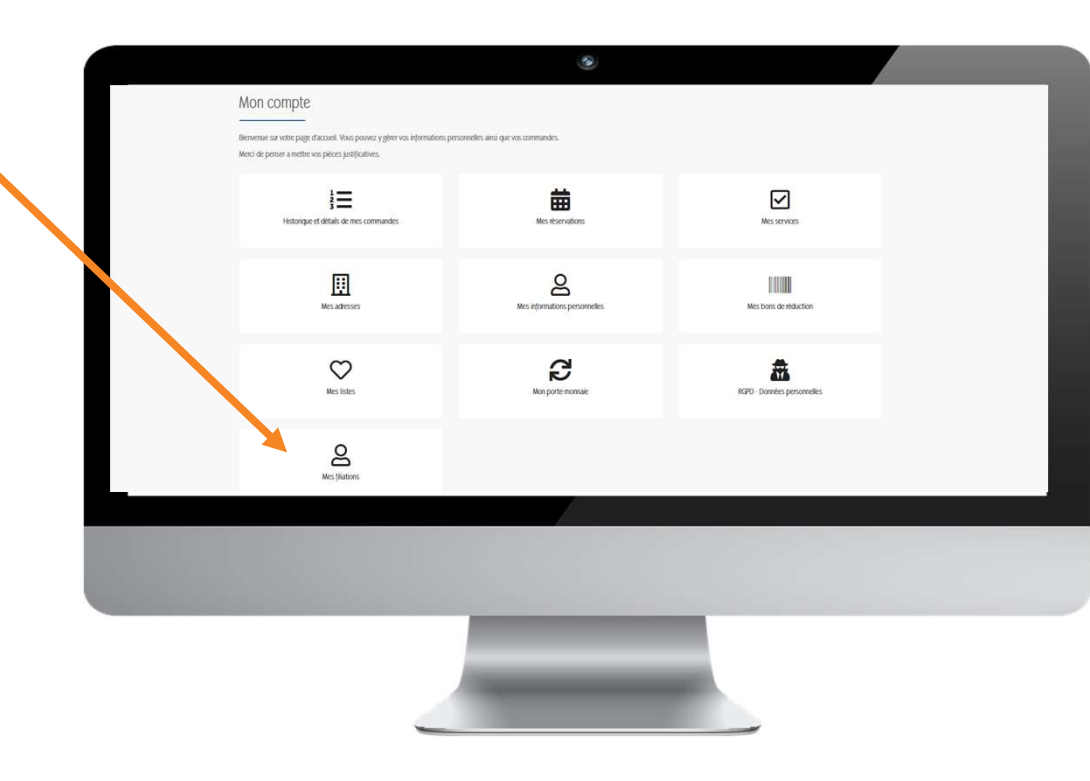

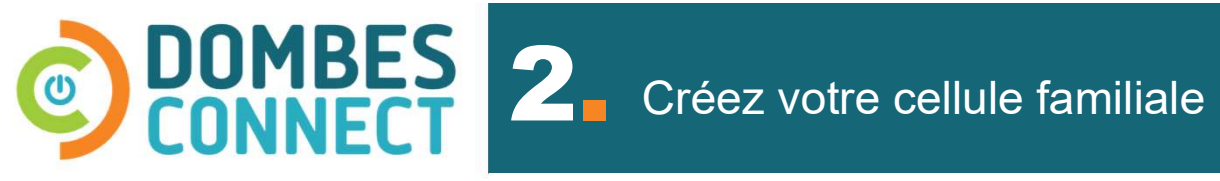

Renseignez les informations personnelles des filiations à inscrire au service => 1 saisie par filiation

Puis, cliquez sur "Enregistrer"

| Si l'inscription est pour vous cliquez |
|----------------------------------------|
| sur « Vous-même » dans le type de      |
| filiation.                             |

Si l'inscription est pour votre enfant, cliquez sur père ou mère selon le lien avec votre enfant.

| Prénom du bénéficiaire                  | 8 |
|-----------------------------------------|---|
| ate de naissance                        |   |
| ype de Filiation                        |   |
| Pere                                    | ~ |
| lasse                                   |   |
| MS                                      | ~ |
| hoto d'identité.                        |   |
| Choisir un fichier Aucun fichier choisi |   |
| formations complémentaires / PAI        |   |
|                                         |   |
|                                         |   |
| roupe                                   |   |
| Client                                  | ~ |

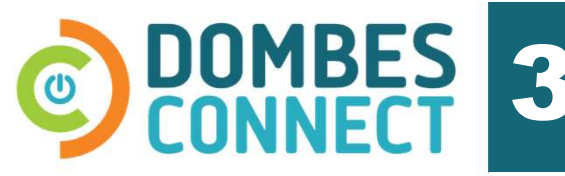

Cliquez sur le **bouton "Créer ou accéder** à mon compte usager"

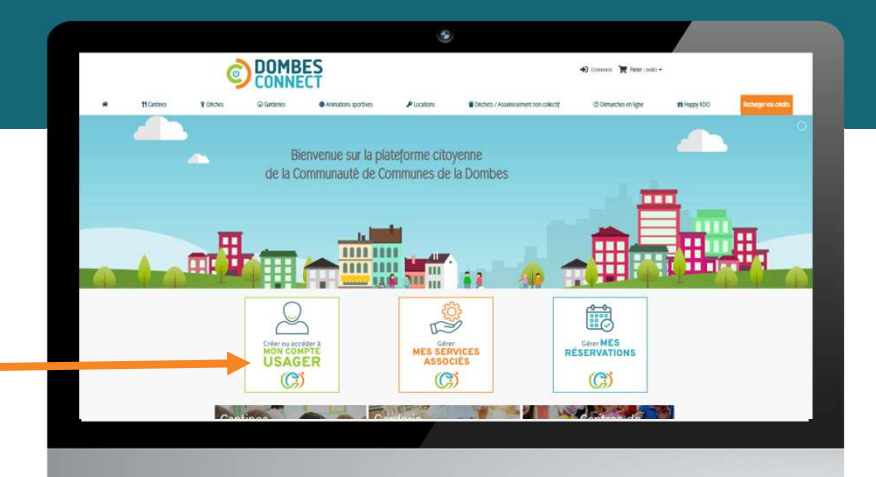

Cliquez sur l'onglet "Mes services"

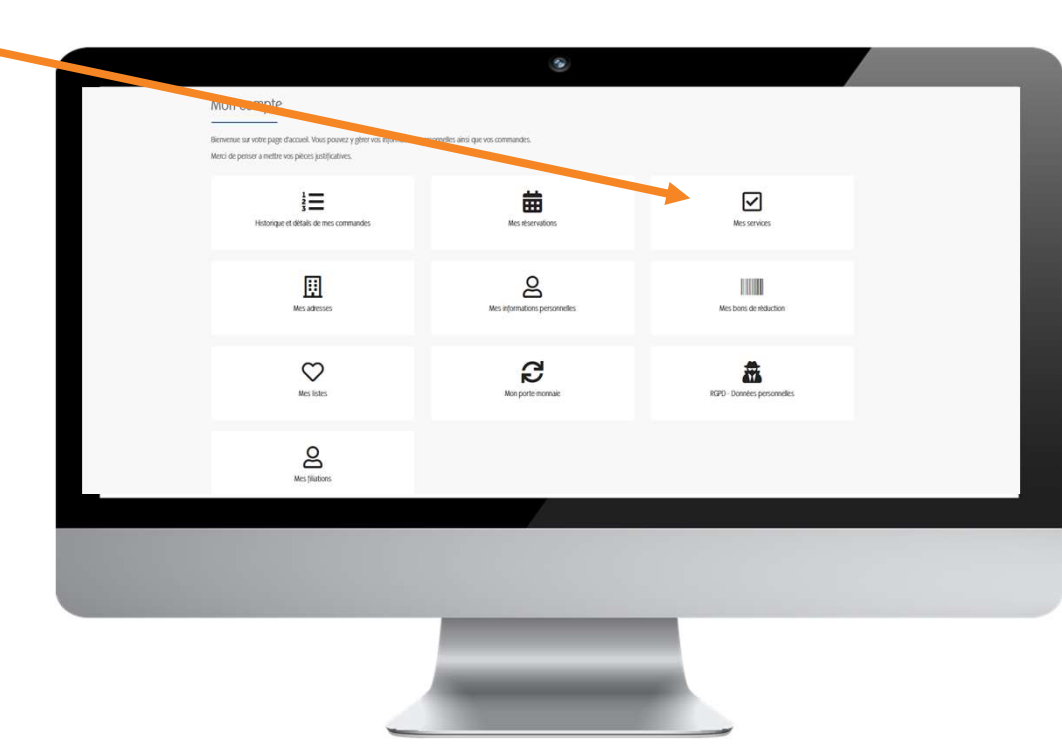

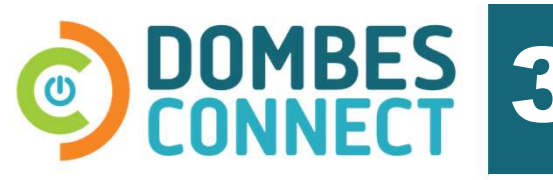

# Sélectionnez le service pour lequel vous souhaitez réaliser une demande d'accès

Puis, cliquez sur "Valider"

Renseignez les pieces justificatives demandées

Puis, cliquez sur "Valider"

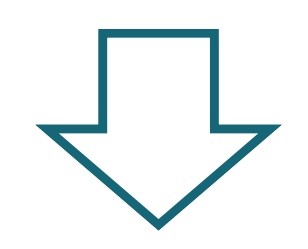

Votre demande est automatiquement envoyée au service concerné. Vous serez alerté par email, dès que votre dossier aura été accepté. Vous aurez alors accès aux reservations.

|                                          | BANEINS                                                                                                    |         |   |
|------------------------------------------|----------------------------------------------------------------------------------------------------|---------|---|
|                                          |                                                                                                    |         |   |
|                                          | O SERVICE CANTINE - PERSONNE EXTÉRIEURE                                                                         |         |   |
|                                          | O SERVICE GARDERIE                                                                                              |         |   |
|                                          | COMMUNAUTÉ DE COMMUNES DE LA DOMBES                                                                             |         |   |
|                                          | O ATELIER SPORT SANTÉ                                                                                           |         |   |
|                                          |                                                                                                    | Valider |   |
|                                          |                                                                                                    |         |   |
|                                          | MONTHIEUX                                                                                                    |         |   |
|                                          | O SERVICE GARDERIE                                                                                              |         |   |
|                                          | SAINT-NIZIER-LE-DÉSERT                                                                                          |         |   |
|                                          | OGARDERIE                                                                                                    |         |   |
|                                          | O SERVICE CANTINE - ENFANTS                                                                                     |         |   |
|                                          |                                                                                                    |         | 1 |
|                                          |                                                                                                    |         |   |
| and the second second                    |                                                                                                    |         |   |
|                                          | the second second second second second second second second second second second second second second second se |         |   |
|                                          |                                                                                                    |         |   |
| Fiche de renseigner                      | ments relative a la sa                                                                                          |         |   |
| Saisir ici la <u>fiche de renseignem</u> | ients relative à la santé de l'enf                                                                              |         |   |
| Merci de nous signaler tout cha          | ingement en cours d'année scolaire.                                                                             |         |   |
| Choisir un fichier Aucun                 | n fichier choisi                                                                                                |         |   |
| Validité : 12 mois                       |                                                                                                    |         |   |
|                                          |                                                                                                    |         |   |
| IDAN                                     |                                                                                                    |         |   |
|                                          |                                                                                                    |         |   |
| Si vous souhaitez payer par pré          | severnent automatique mensuel, merci de saisir votre IBAN.                                                      |         |   |
| Validata - 10 main                       |                                                                                                    |         |   |
| Validite : 12 mois                       |                                                                                                    |         |   |
|                                          |                                                                                                    |         |   |
| BIC                                      |                                                                                                    |         |   |
| Si vous souhaitez payer par pré          | elèvement automatique mensuel, merci de saisir votre BIC.                                                       |         |   |
|                                          | ]                                                                                                    |         |   |
| Validité : 12 mois                       | -                                                                                                    |         |   |
|                                          |                                                                                                    |         |   |
| Mandat de prélèver                       | ment                                                                                                    |         |   |
| Si vous souhaitez paver par pré          | Vévement automatique mensuel, merci de saisir ici le mandat de orélèvement SEPA                                 |         |   |
| complété.                                |                                                                                                    |         |   |
| Choisir un fichier Aucun                 | n fichier choisi                                                                                                |         |   |
| Validité : 12 mois                       |                                                                                                    |         |   |
|                                          |                                                                                                    |         |   |
|                                          |                                                                                                    |         |   |
|                                          | Valider                                                                                                    |         |   |

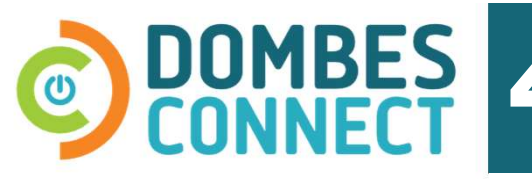

Réservez en ligne

**Pré-requis :** 

- Etre connecté à son compte usager
- Avoir été accepté dans le service
- 1. Dans le menu, clic sur l'onglet "Sport Santé"
- **2.** Cliquez sur le produit désiré

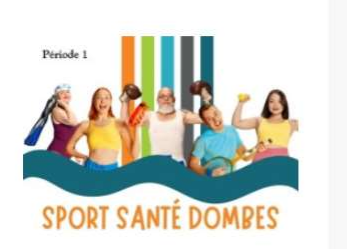

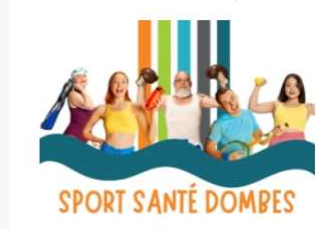

Période 3 - 30/03/2025 au

30/06/2025

✓ Dispositif Sport Santé Dombes

Période 2 - 13/01/25 au 24/03/25

Dispositif Sport Santé Dombes

- 4. Sélectionnez la ou les séances à réserver

**3.** Sélectionnez le(s) bénéficaire(s) à inscrire

Bienvenue sur la plateforme citovenne de la Communauté de Communes de la Dombes 0000 N Gérer MES RÉSERVATIONS MES SERVICES ASSOCIÉS USAGER C C (C) North Contraction

A Comesion 📜 Panier : midel •

DOMBES

Première séance le Mercredi 11 Septembre 2024. Inscription à l'année gratuite. Multi-sports : Jeux d'adresse, de ballons, de ... Plus d'informations Séances 3 à 5 ans - A Chaneins - De 9h15 à 10h 3 à 5 ans - A Saint-Marcel-en-Dombes - De 16h30 à 17h15 Bénéficiaire \* LEO FAVIER (0 €)

Inscription à l'année 2024/2025 - 3 à 5 ans

champs requis

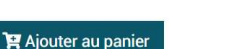

**5.** Cliquez sur "Ajouter au panier" puis valider